PROGRAMOVÁNÍ VE SCRATCH PRO 2. STUPEŇ ZÁKLADNÍ ŠKOLY

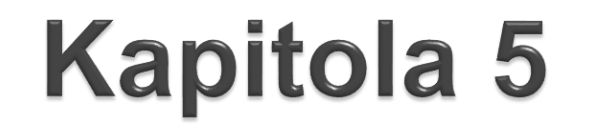

# Myš a klávesnice

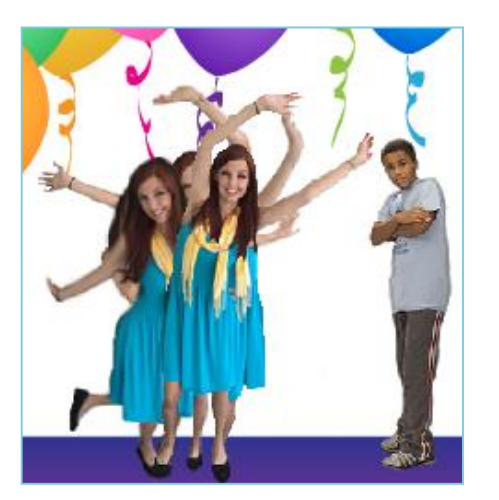

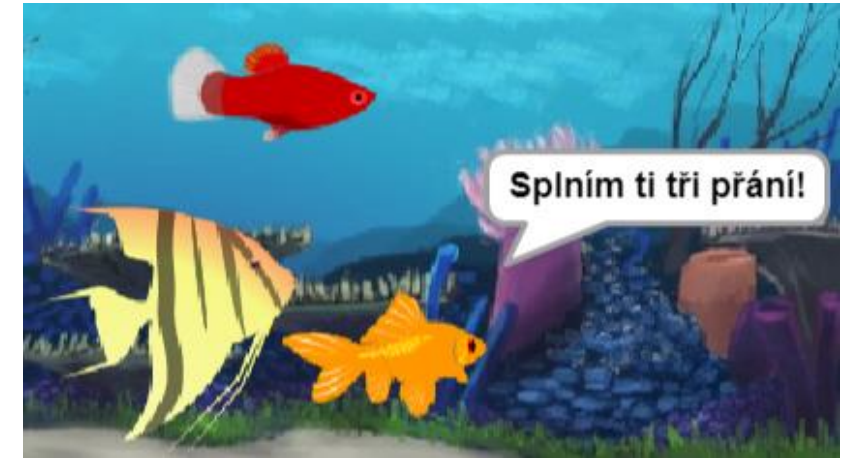

ŽÁKOVSKÉ LISTY

Е

#### Co budeme dělat

- tancovat s více postavami
  - ovládat ryby v akváriu
  - psát otázky a odpovědi

#### Co se naučíš

- spouštět scénáře pomocí událostí
- ovládat více postav najednou
  - reagovat na klikání myší, psaní z klávesnice

# Kočičí procházka

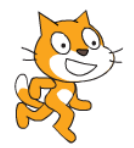

Otevři si nový prázdný projekt.

 Chceme, aby kočička chodila po scéně sem a tam. Nejprve sestav scénář, v němž se kočička bude stále pomalu posouvat dopředu. Použij blok opakuj stále.

2. Vyzkoušej, co se stane, když do scénáře zařadíš blok když narazíš na okraj, odraz se

3. Nech kočičku běhat, klikni pod scénou do pole Směr a vyzkoušej ikony v okně. Co kočička dělá?

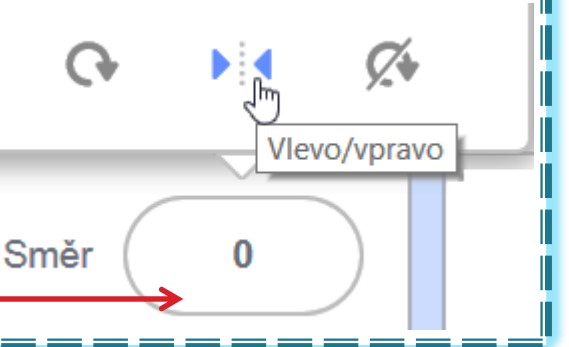

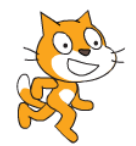

další kostý

Kočička při pohybu vypadá, jako že se klouže.
 Prohlédni si kostýmy kočičky a uprav scénář, aby vypadala, že na místě kmitá nohama.

Nápověda: Co uděláš, aby kočička nekmitala příliš rychle?

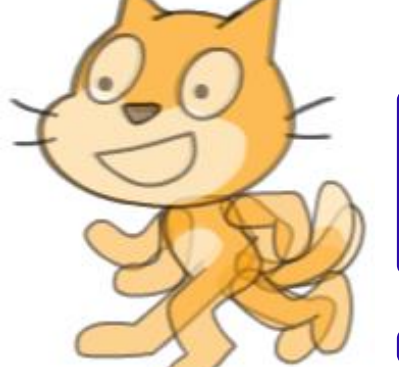

2. Jak zařídit, aby se kočička mohla chvíli klouzat a chvíli chodit? Sestav dva scénáře, jeden pro pohyb a druhý pro střídání kostýmů. Spouštěj je postupně.

## Spouštění scénářů

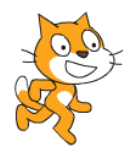

**1.** Vyzkoušej, co dělá blok po kliknutí na mě z nabídky Události. Připoj jej k jednomu ze scénářů. Potom klikni na postavu na scéně.

2. Vyzkoušej blok po stisknutí klávesy mezerník Připoj jej ke druhému scénáři. Spouštěj oba scénáře. Jak poznáš, který scénář je spuštěný?

**3.** Vyzkoušej, co dělá červený terčík vedle zeleného praporku. Vysvětli, kdy a jak funguje.

#### Režim Celá obrazovka

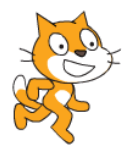

- Objevujeme režim Celé obrazovky.
  Všimni si, že nad scénou vpravo je tlačítko
  Přepni do tohoto režimu. Spouštěj scénáře mezerníkem a klikáním na kočičku.
- Zastavuj scénáře v režimu Celé obrazovky kliknutím na červený terčík a znovu je spouštěj.
- **3.** Uvažuj a diskutuj, jaké jsou výhody režimu *Celé obrazovky*.

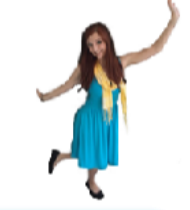

Otevři si projekt *Tanec*.

Více postav

- Sestav pro tanečnici scénář, v němž bude střídat kostýmy poté, co na ni klikneš.
- 2. Všimni si, že v seznamu postav pod scénou je ještě jedna postava tanečník *hip-hop*. Klikni na jeho ikonu, zobrazí se jeho plocha pro scénáře.

Prohlédni si jeho kostýmy a scénáře. Pomocí bloku ukaž se nech postavu zobrazit.

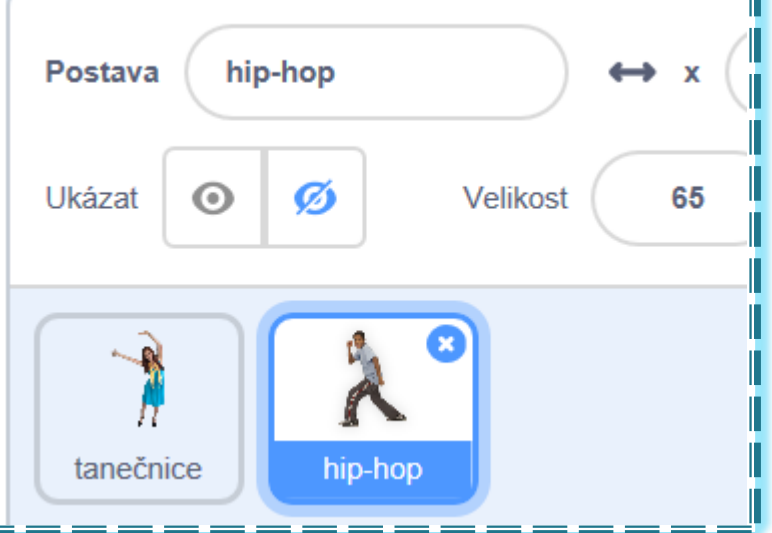

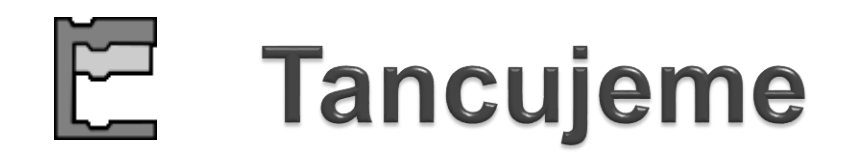

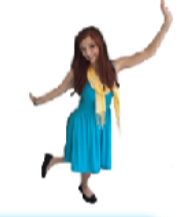

 Pro tanečníka sestav scénář, podle něhož bude tancovat. Začni jej blokem po kliknutí na mě.
 Spouštěj scénáře pro obě postavy klikáním na postavy na scéně.

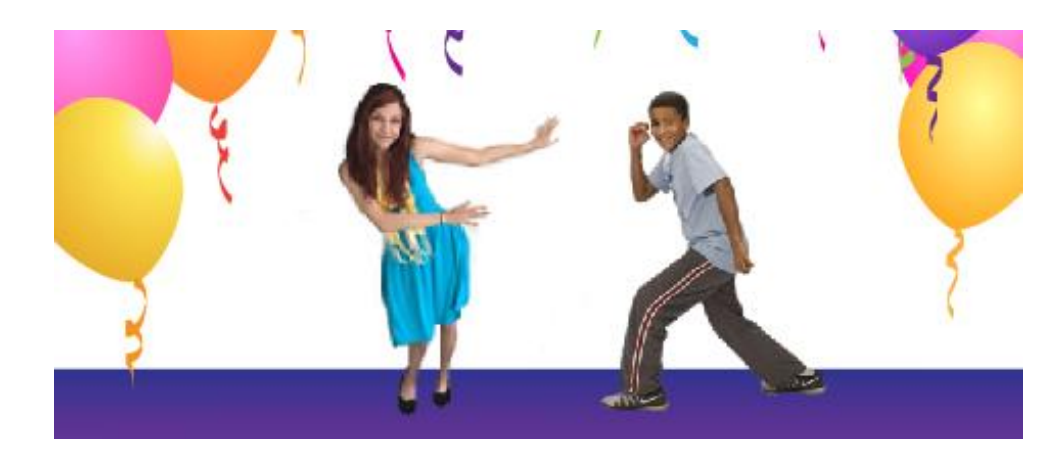

**2. Pro pokročilé:** Tanečník při tanci může "blikat", rychle se skrývat a objevovat.

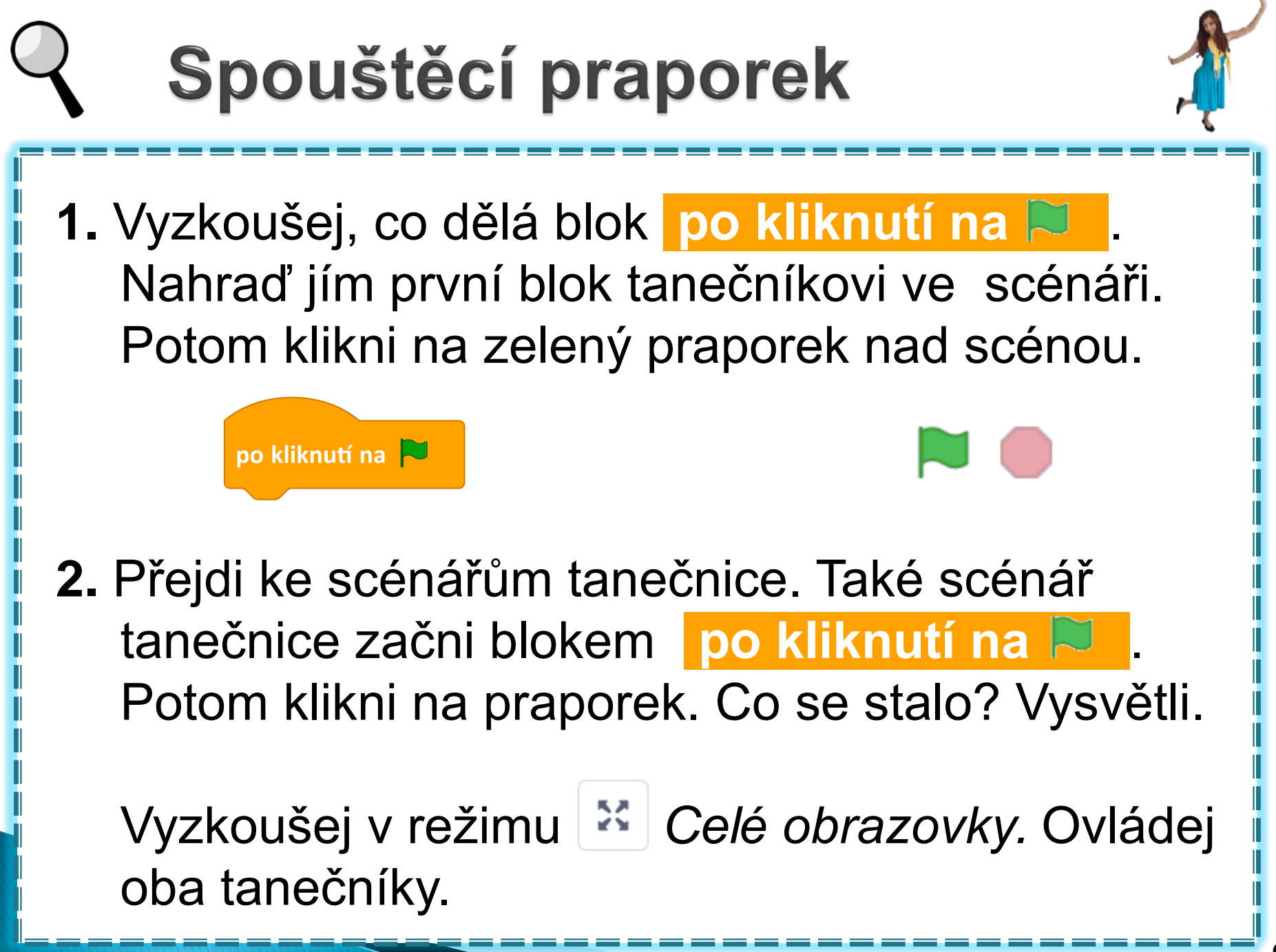

## E Spouštíme a ukončujeme

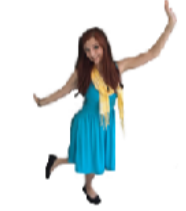

- Uprav scénáře pro tanečníky tak, aby se kliknutím na praporek spustil tanec a najetím na postavu tanec skončil.
- 2. Vymýšlej a vyzkoušej různé způsoby, jak tanec postav spustit a jak jej ukončit. Vyzkoušej pomocí myši i klávesnice.

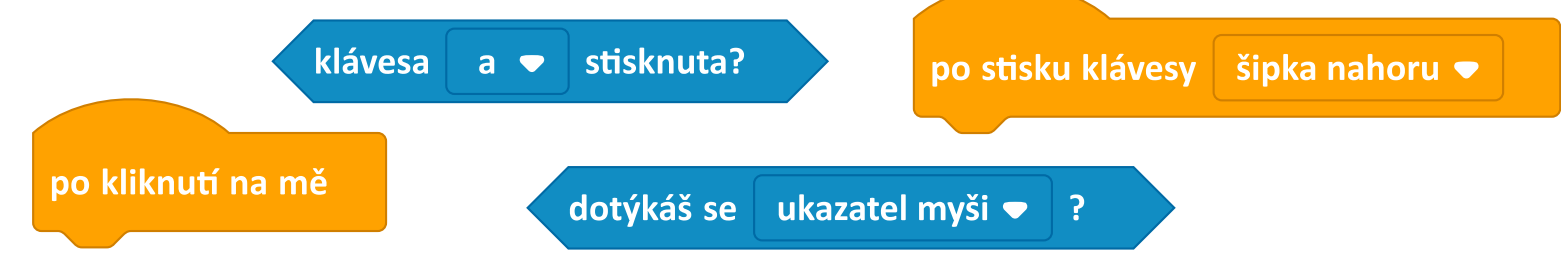

Vyzkoušej v režimu Celé obrazovky.

## Diskutujeme

1

Čtyři žáci vytvořili **každý dva stejné scénáře**, pro tanečnici i tanečníka. Postavy už žádný jiný scénář nemají. U každého žáka nás zajímá, jestli jeho postavy začnou a skončí tanec současně nebo každá zvlášť.

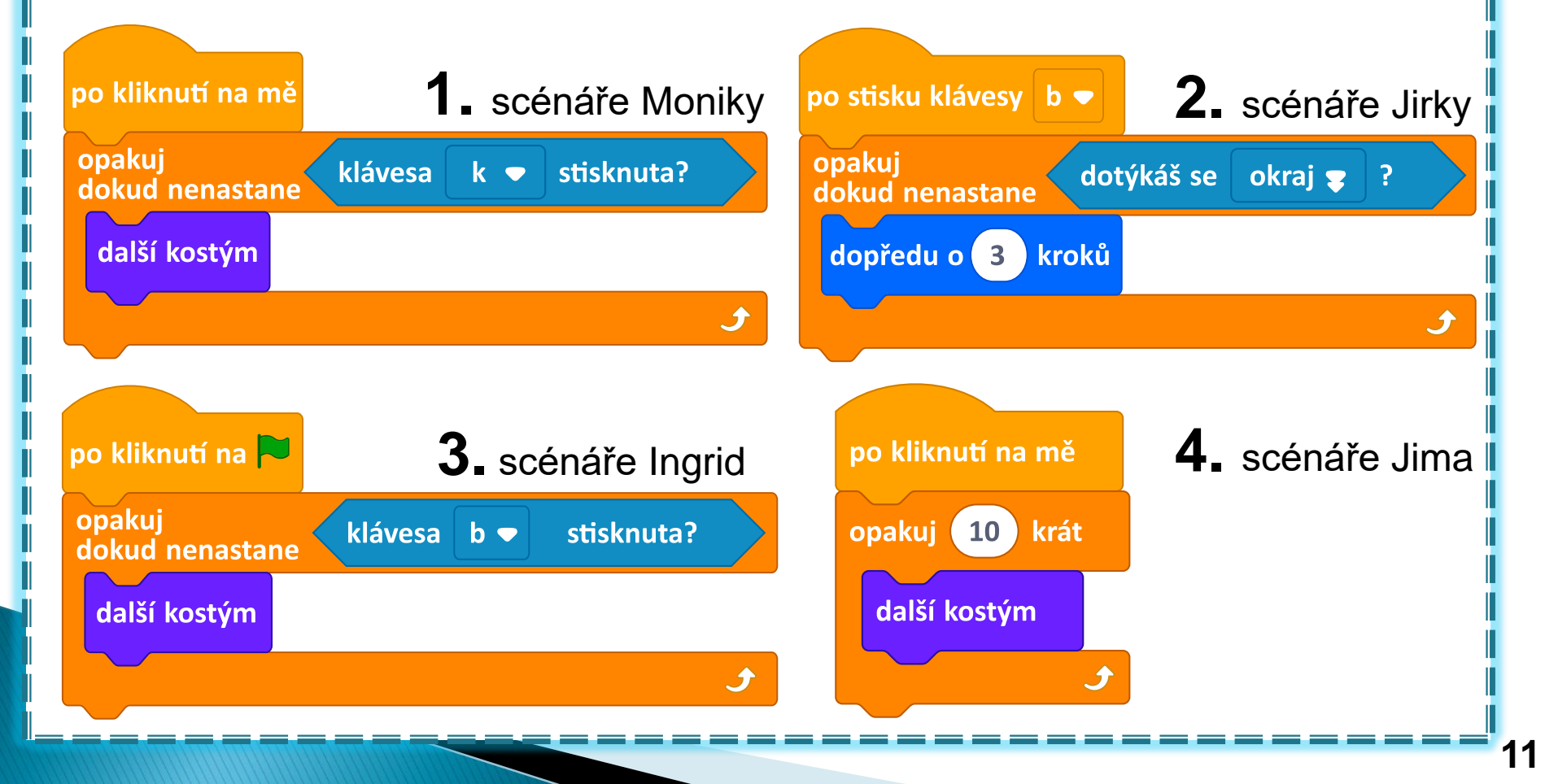

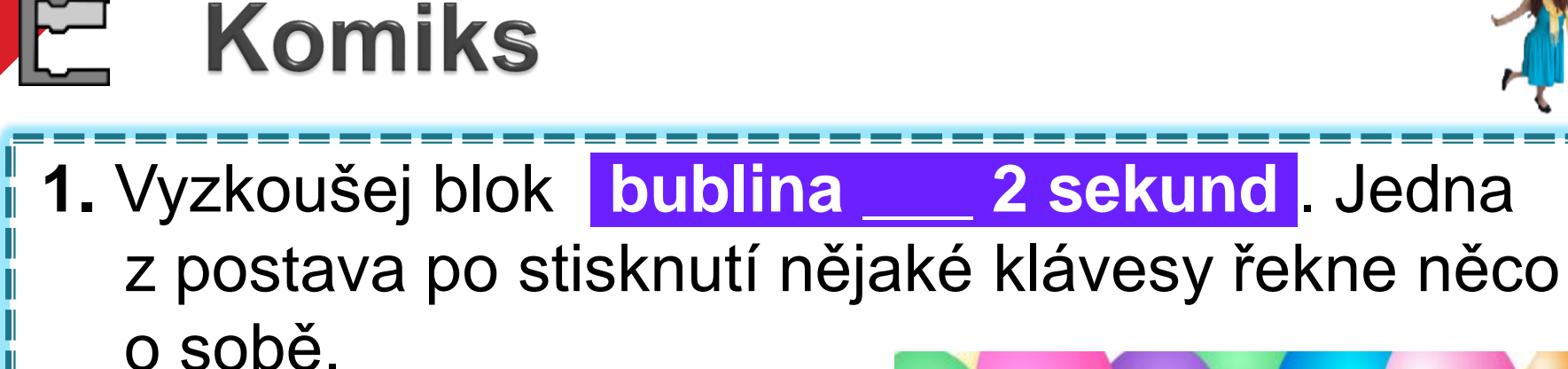

2. Na jinou klávesu postava řekne v bublině něco jiného. Druhá postava může na stisknutí nějaké klávesy také promluvit.

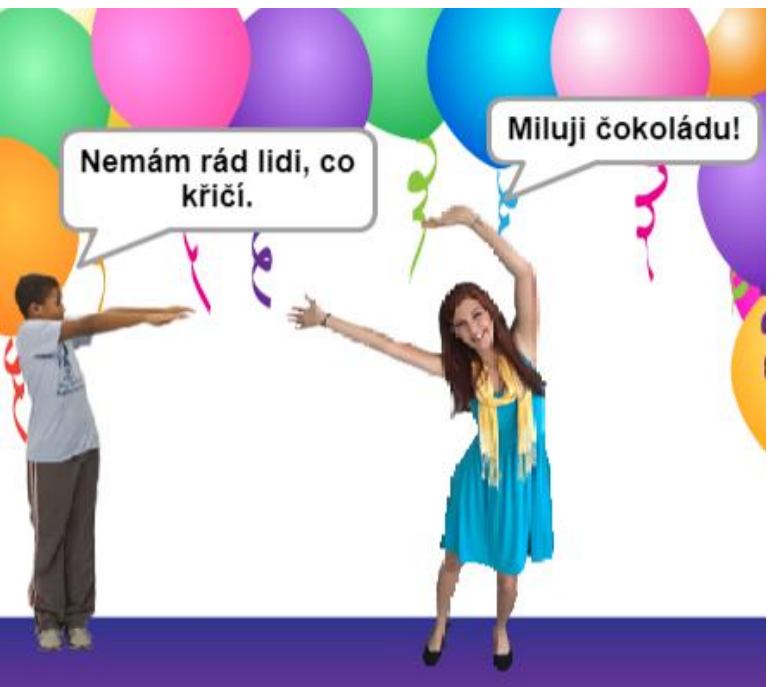

 Postava nejdříve řekne "Moje oblíbená barva je" a teprve až bublina zmizí, řekne barvu.

# **Otázky a odpovědi**

1.

Jak se tanečnice jmenuje?

sekund

odpověď

- 1. Vyzkoušej, co dělá blok otázka
- 2. Vyzkoušej tento scénář:

#### Nápověda: Blok odpověď najdeš v nabídce Vnímání.

otázka

bublina

 3. Sestav tanečníkovi scénář, ve kterém se zeptá na Tvoji oblíbenou hudební skupinu a poté tvoji napsanou odpověď zopakuje.
 K čemu se zde může hodit blok čekej 2 sekund ?

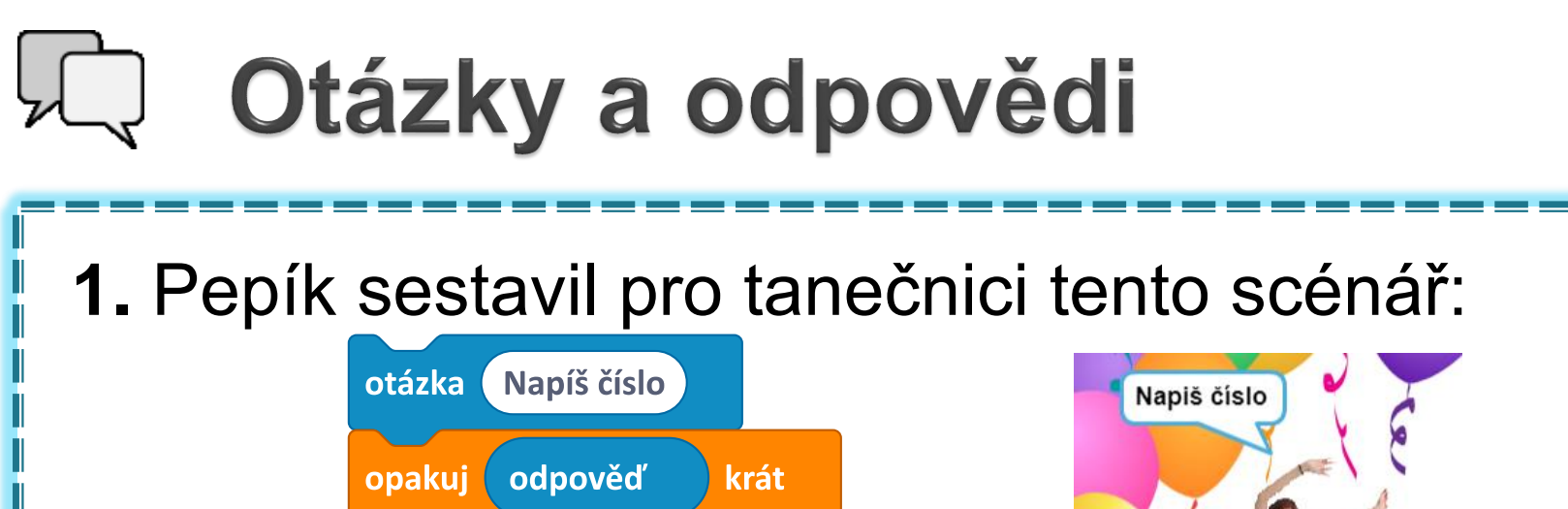

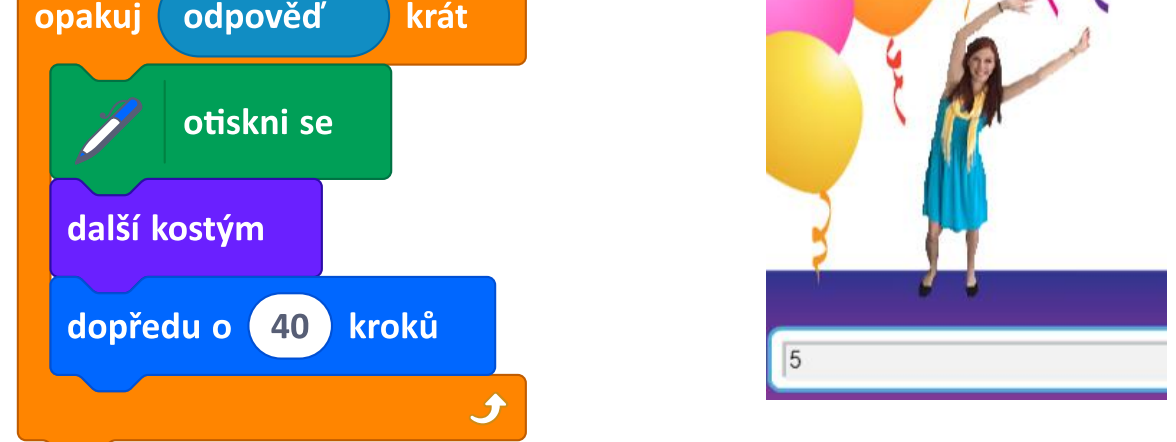

Co bude postava vykonávat? Svoji domněnku zdůvodni. Poté scénář sestav a vyzkoušej.

2. Pepík po spuštění scénáře napsal do odpovědi "25krát". Tanečnice ale neudělala nic. Proč?

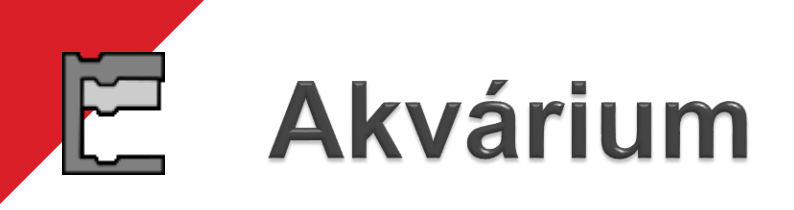

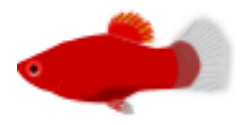

Otevři si projekt Akvárium.

- Prohlédni si postavu rybka. Sestav pro ni scénář, aby po spuštění praporkem stále plavala sem tam. Bude se přitom odrážet od stěn akvária.
- 2. Plave tvá rybka rychle nebo naopak příliš pomalu? Nastav jí rychlost plavání.

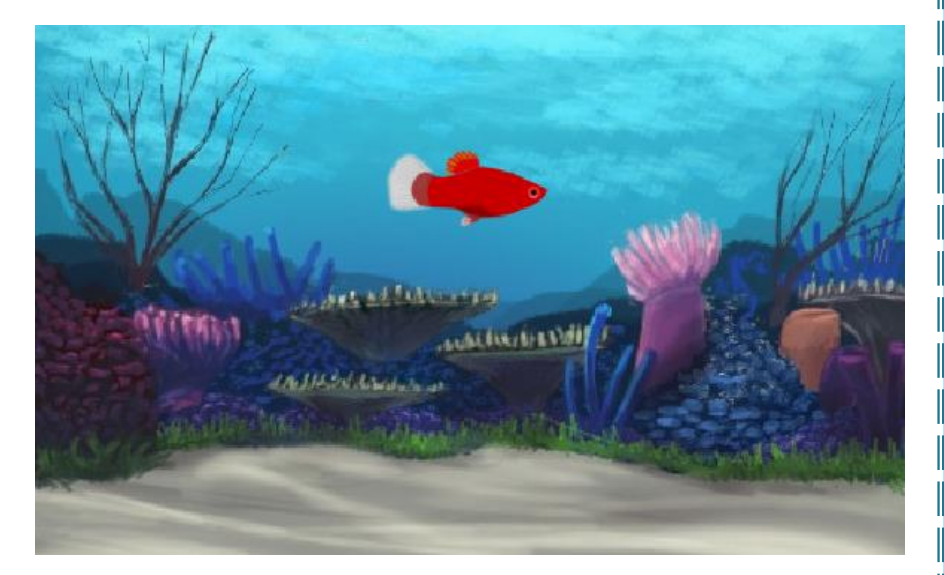

### **Akvárium** pokračování

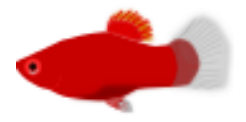

Jestliže rybka plave, jak má, zkopíruj ji. Vytvoř tak pět rybek, každé vyber jiný kostým. Uprav jim scénáře, aby plavaly různými rychlostmi. Spusť najednou scénáře všech rybek. Plavou všechny?

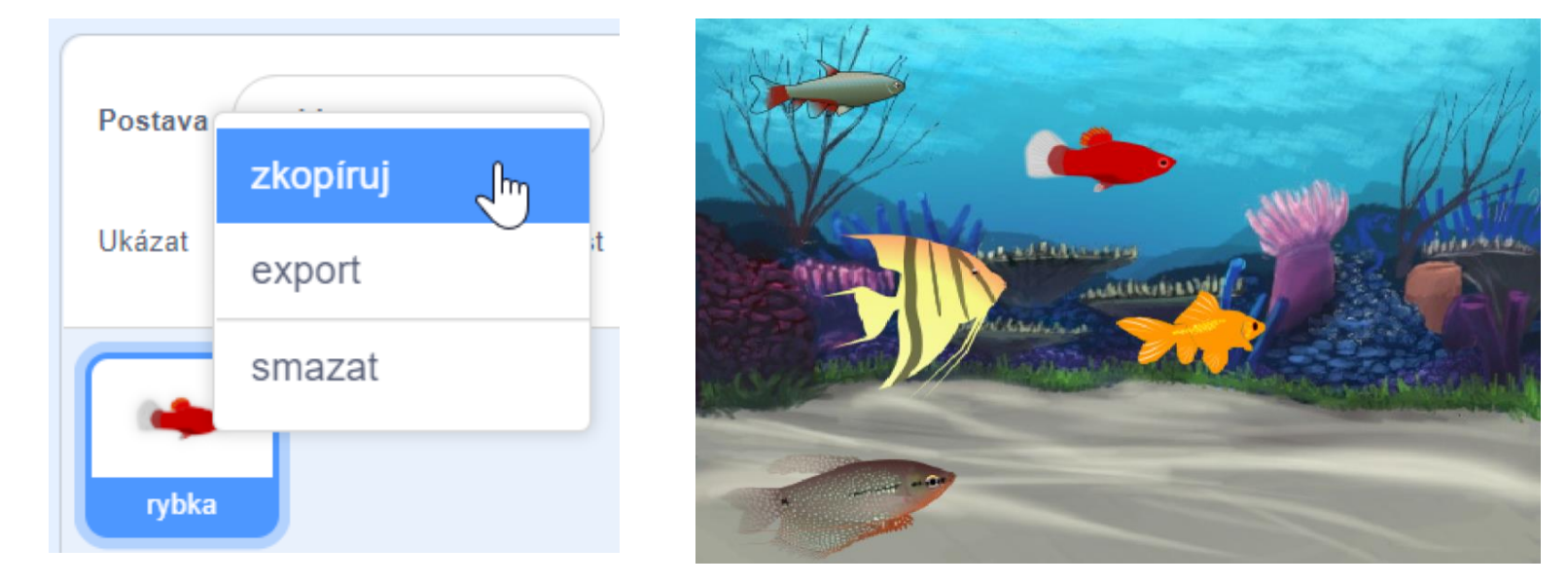

#### Každá rybka něco dělá

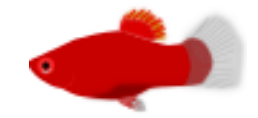

 Vyber si jednu z rybek a sestav pro ni nový scénář, aby se po kliknutí na ni otočila o 180°, tedy aby se obrátila.

2. Dalším rybkám přidělej scénáře jako reakce na kliknutí myší, například:

- aby poskočila dopředu,
- aby na chvíli zmizela a pak se zase objevila,
- aby pomocí bloku změň efekt barva o 25 měnila svoji barvu.

Každé rybce přidělej nějakou reakci na kliknutí.

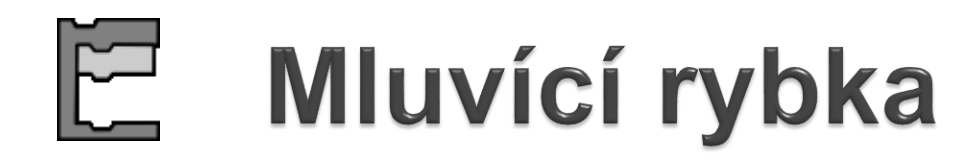

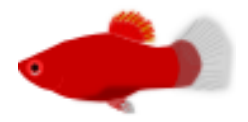

 Vytvoř mluvící rybku – postava by třeba mohla něco slíbit jako reakci na stisknutí nějaké klávesy.

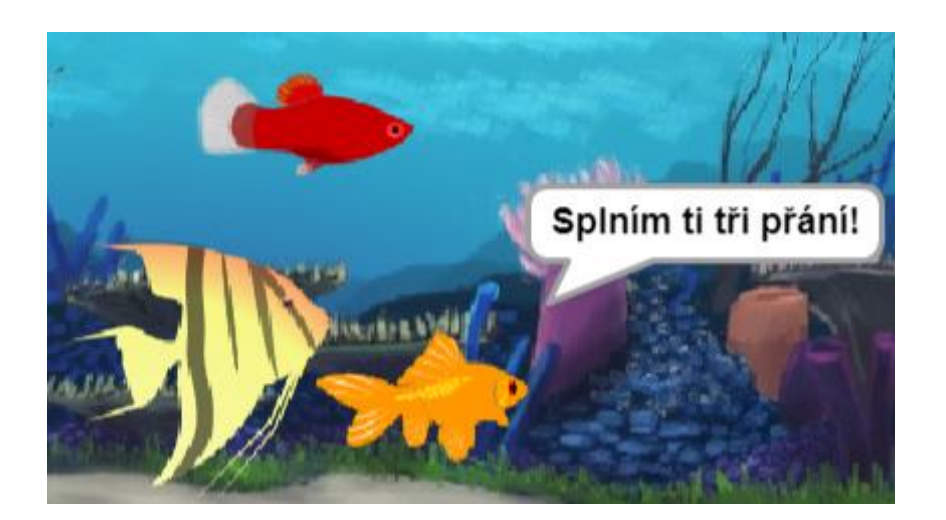

**2.** Přepni akvárium do režimu *Celé obrazovky*, ovládej akvárium klávesnicí a myší.

## E Rybky rostou

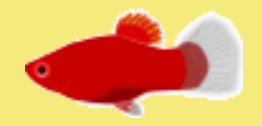

- Použij blok změň velikost o 10 k tomu, abys jednu rybku na stisk klávesy [šipka nahoru] zvětšil.
  - Jak ji potom nastavíš do původní velikosti?
- 2. Sestav ještě jeden scénář, kdy se stejná rybka po stisku klávesy [šipka dolů] o 10 zmenší.

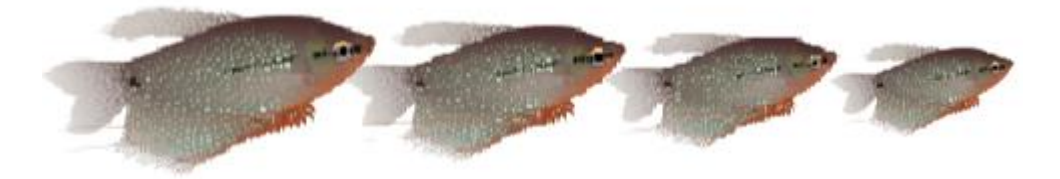

#### Co už umíš

- Použít událost ke spuštění scénáře
- Spouštět více scénářů najednou
- Ovládat více postav
- Ovládat postavy pomocí myši
- Použít textový vstup z klávesnice
- Použít odpověď z klávesnice ve scénáři